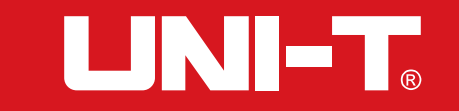

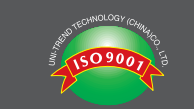

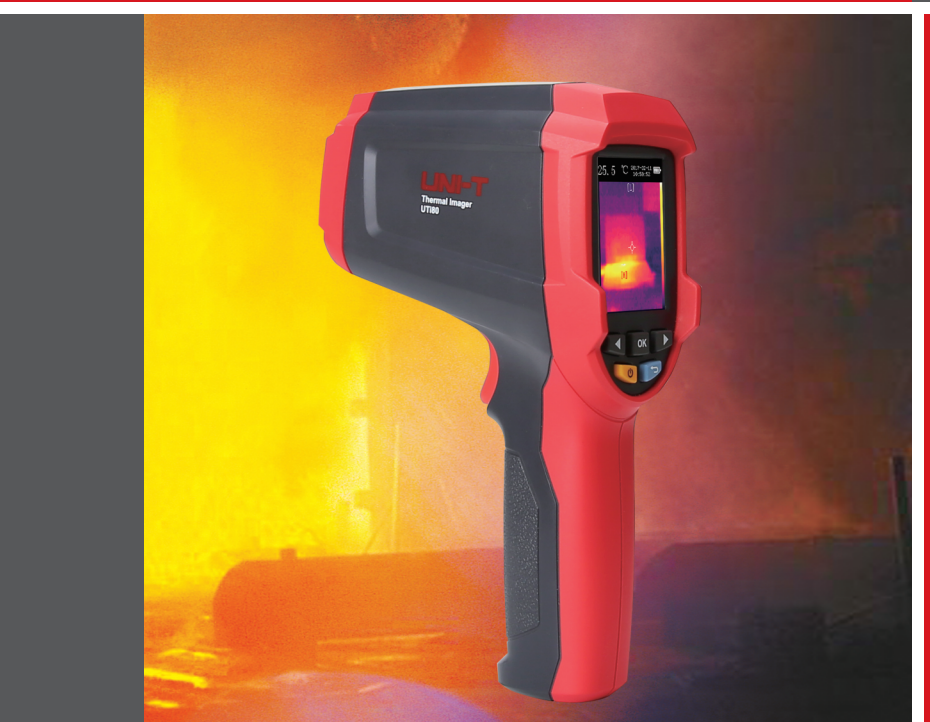

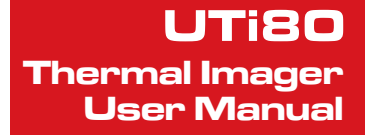

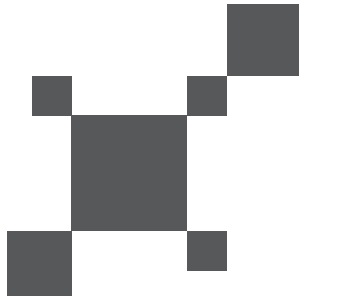

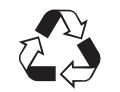

P/N:110401106575X DATE:2018.06.26 REV.1

# DEAR USERS

Thank you for choosing this brand new Uni-Trend instrument. In order to use this instrument safely and correctly, please read this manual thoroughly, especially the Safety Instructions part. After reading this manual, it is recommended to keep the manual at an easily accessible place, preferably close

After reading this manual, it is recommended to keep the manual at an easily accessible place, preferably close to the device, for future reference.

# LIMITED WARRANTY AND LIABILITY

Uni-Trend Technology (China) Limited will guarantee that the product is free from any defect in material and workmanship within one year since the purchase date. This warranty does not apply to the damage caused by accident, negligence, misuse, modification, contamination and improper handling.

The dealer shall not be entitled to give any other warranty on behalf of Uni-Trend.

If you need warranty service within the warranty period, please contact to your nearest authorized service center to obtain return authorization information, and then post the product to the service center with the question description enclosed. This warranty is the only compensation you can obtain. Meanwhile, Uni-Trend will not be responsible for any special incidental for indirect damage or loss that is caused by any reason or speculation. As some areas or countries do not allow to imply guarantees and collateral or limit incidental or subsequent damage, above limitation of liability and stipulation may not be applicable to you

#### UTi80 User Manual

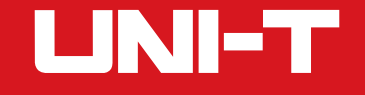

### **Table of Contents**

| 1.Technical Specification                                      | ^    |
|----------------------------------------------------------------|------|
| 2.Structure Description                                        | 3    |
| 3.Display                                                      | 2    |
| 4.Power On/Off                                                 | 5    |
| 5.Menu Introduction                                            | 5    |
| 6.Image Blending                                               | - 7  |
| 7.Photograph Taking                                            | 7    |
| 8. Temperature Display                                         | - 7  |
| 9.Temperature of Center Point Position and Heat/Cold detection | 8    |
| 10.Color palette                                               | ę    |
| 11.Photograph Playback                                         | ę    |
| 12.Setup                                                       | 11   |
| 13.Language Setting                                            | 12   |
| 14.Date and Time                                               | 12   |
| 15.Emissivity                                                  | 13   |
| 16.Auto Power Off                                              | 13   |
| 17.Display Brightness                                          | 14   |
| 18.Laser Setting                                               | 14   |
| 19.High/Low Temperature Alert Setting                          | 15   |
| 20.Device Information                                          | 15   |
| 21.Restore Setting                                             | 16   |
| 22.Format SD Card                                              | 16   |
| 23. D:S(Distance to Spot ratio)                                | - 17 |
| 24. View field                                                 | -18  |
| 25. Maintenance                                                | 19   |
| 26. Safety Instructions                                        | 19   |

1

UTi80 User Manual

# 1.Technical Specification

| UTi80 Technical Specification     |                                                                                                    |  |  |  |  |
|-----------------------------------|----------------------------------------------------------------------------------------------------|--|--|--|--|
| Infrared temperature measurement  |                                                                                                    |  |  |  |  |
| Temperature range                 | -30~400°C (-22~752°F)                                                                                                    |  |  |  |  |
| Basic accuracy                    | -30~0°C: ±3°C (-22~32°F : ±5.4°F)<br>0~100°C: ±2°C (33. 8~212°F : ±3.6°F)<br>100~400°C: ±2% (213.8~752°F : ±2%)<br>Nominal temperature and humidity 23±2°C (73. 4±3.6°F), 50-75% R |  |  |  |  |
| Emissivity                        | 0.95 (default, 0.1-0.99 manual adjustment)                                                                                                    |  |  |  |  |
| D:S (Distance to Spot ratio)      | 20:1                                                                                                    |  |  |  |  |
| Measurement resolution            | 0.1°C (0.18°F)                                                                                                    |  |  |  |  |
| Response time                     | 250ms                                                                                                    |  |  |  |  |
| Thermal imaging technology        |                                                                                                    |  |  |  |  |
| IR resolution                     | 4800 pixels (80*60)                                                                                                    |  |  |  |  |
| Pixel size                        | 17µm                                                                                                    |  |  |  |  |
| Display mode                      | Thermal imaging, image blending, digital camera                                                                                                    |  |  |  |  |
| Color palette                     | Ironbow, rainbow, gray scale                                                                                                    |  |  |  |  |
| Image blending setting            | 0% (full thermal imaging), 25%, 50%, 100% (all visible light )                                                                                                    |  |  |  |  |
| Optimized image blending distance | ≧1m                                                                                                    |  |  |  |  |
| Spectral range                    | 8~14µm                                                                                                    |  |  |  |  |
| Field of view (FOV)               | 50° horizontal                                                                                                    |  |  |  |  |

# UNI-T

## UTi80 User Manual

| Thermal imaging sensitivity              | 150mk                                                                                                    |
|------------------------------------------|----------------------------------------------------------------------------------------------------|
| Frame rate                               | ≦9Hz                                                                                                    |
| Save image format                        | BMP (320x240)                                                                                                    |
| General parameters                       |                                                                                                    |
| Visual camera                            | 2 MP                                                                                                    |
| Equipment size (length * width * height) | 205mm *124mm * 65mm                                                                                                    |
| Display type                             | 2.4"TFT LCD                                                                                                    |
| Display resolution                       | 320*240 pixels                                                                                                    |
| Laser indication                         | Dual laser                                                                                                    |
| Battery                                  | 3.7V/2600mAh                                                                                                    |
| Auto Power Off                           | Yes                                                                                                    |
| Battery life                             | Approx. 6 hours                                                                                                    |
| Charge time                              | Approx. 7 hours                                                                                                    |
| Certification                            | CE                                                                                                    |
| Storage temperature                      | -20~50°C (-4~122°F)                                                                                                    |
| Working temperature                      | 0~45°C (32~113°F)                                                                                                    |
| Temperature coefficient                  | $\pm 0.1^\circ\text{C}/^\circ\text{C}$ ( $\pm 0.18^\circ\text{F}/^\circ\text{F}$ ) or $\pm 0.1\%/^\circ\text{C}$ ( $\pm 0.1\%/^\circ\text{F}$ ) (any of the larger ones) |
| Drop test                                | 1 meter (3.28 feet)                                                                                                    |
| Standard accessory                       | User manual, USB cable, 8GB Micro SD card                                                                                                    |
| Altitude                                 | No more than 2000 meters                                                                                                    |

2

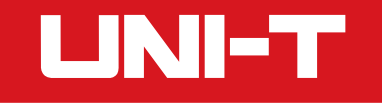

# **2.Structure Description**

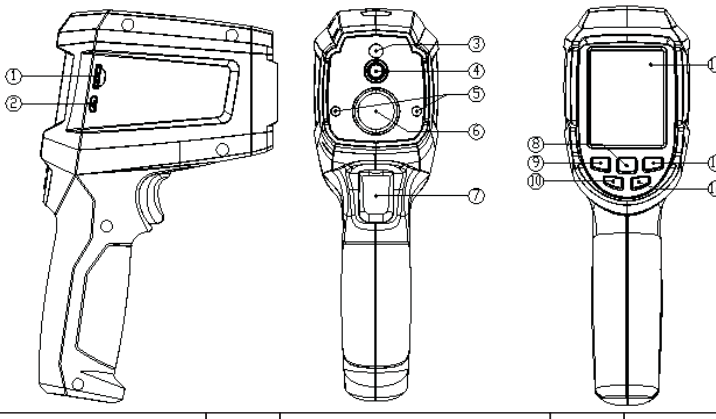

| Item | Description         | Item | Description    | Item | Description        |
|------|---------------------|------|----------------|------|--------------------|
| 1    | Micro SD card slot  | 5    | Laser          | 9    | Left arrow button  |
| 2    | USB interface       | 6    | Infrared lens  | 10   | Power button       |
| 3    | Visible lightcamera | 7    | Trigger        | 11   | Right arrow button |
| 4    | Thermal camera      | 8    | Menu-OK button | 12   | Back button        |
| 13   | LCD                 |      |                |      |                    |

UTi80 User Manual

# 3.Display

Screen size: 2.4" (49.5mm x 37.7mm) Display resolution: 320 (vertical) x 240 (horizontal) pixels

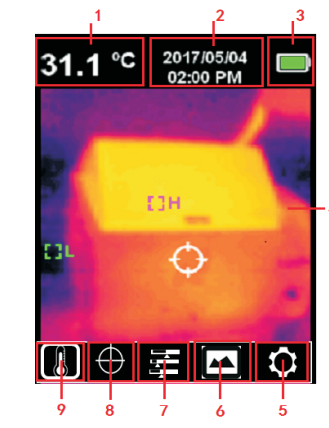

UNI-T

|   | Item | Description         | Item | Description                                | Item | Description            |
|---|------|---------------------|------|--------------------------------------------|------|------------------------|
|   | 1    | Measure temperature | 4    | Thermal & Visible Light image display area | 7    | "Color palette" option |
| ſ | 2    | Date & clock        | 5    | "Setting" option                           | 8    | "Cursor" option        |
|   | 3    | Battery status      | 6    | "Photograph playback "option               | 9    | "Temperature" option   |

3

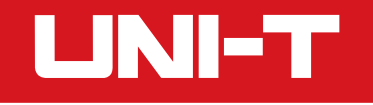

# 4.Power On/Off

Long press the Power button over 3 seconds to Power on, Long press the Power button over 3 seconds again to Power off.

# **5.Menu Introduction**

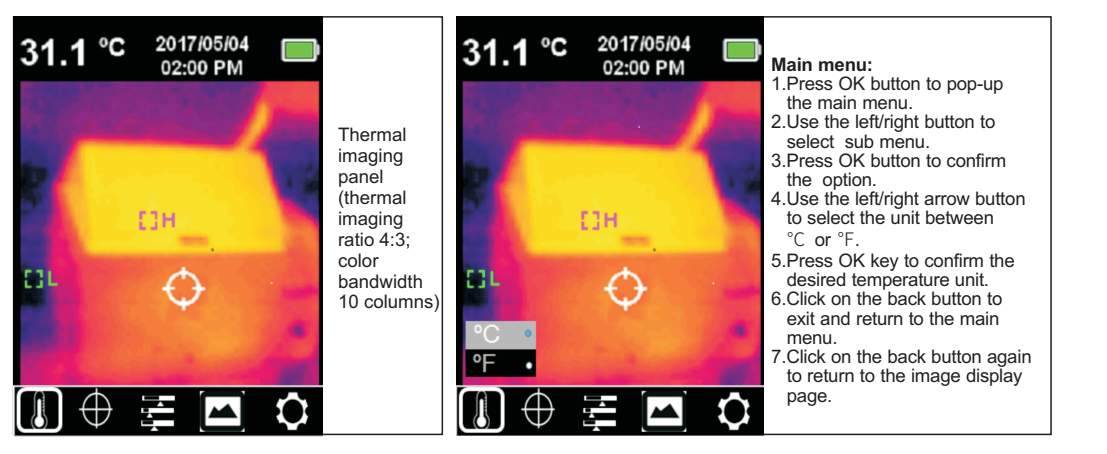

UTi80 User Manual

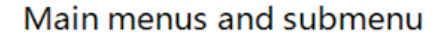

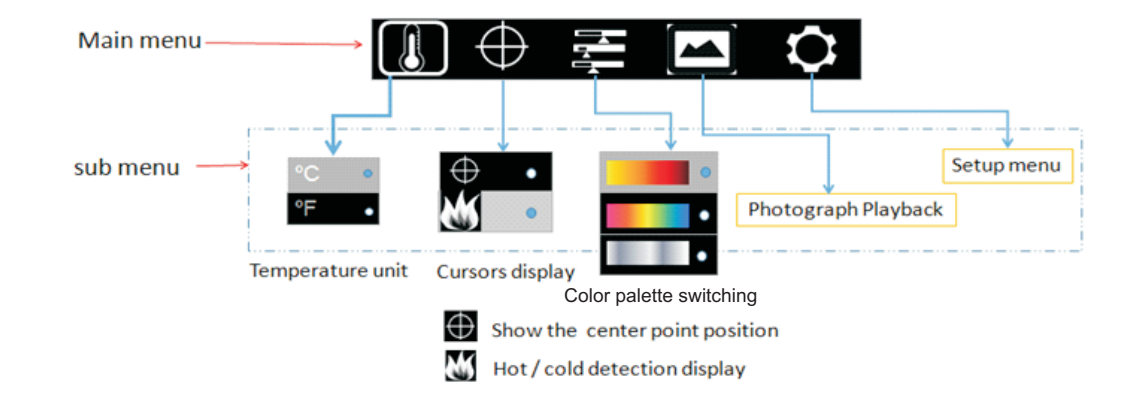

UNI-T

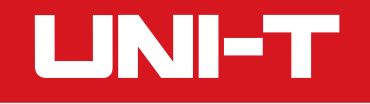

## **6.Image Blending**

UTi80 blends the daylight and thermal image and displays them together. The temperature of the target area will be displayed on the LCD screen. Press the left/right buttons to adjust the blended ratio from 0% - 100%. The Optimized image fusion distance is suggested to be more than 1 meter

## 7.Photograph Taking

The steps to take photograph are as follows:
1.Press trigger to take a snapshot of the current image.
2.Release trigger to freeze the image and save the photo.
3.Press the right arrow button ■ to select √, and then save the photo.
4.Press the left arrow button ■ to select ×, and then discard the photo.

# 8. Temperature Display

The steps to select temperature unit are as follows: 1.Press OK button to pop-up the main menu **II**. 2.Use the left/right button to select **II** sub menu. 3.Press OK button to confirm the **II** option. 4.Use the left/right arrow button to select the unit between °C or °F. 5.Press OK key to confirm the desired temperature unit. 6.Click on the back button to exit and return to the main menu. 7.Click on the back button again to return to the image display page.

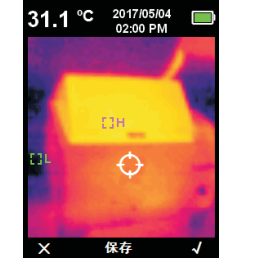

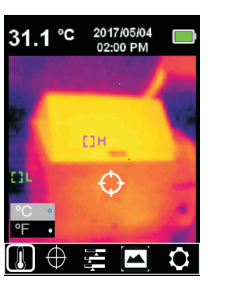

UTi80 User Manual

## 9. Temperature of Center Point Position and Heat/Cold detection

8

The steps to capture the temperature of center point position are as follows: 1.Press the OK button to pop-up the main menu 2.Use left/right button to select sub menu 3.Press the OK button to pop-up and option 4.Use the left / right button to select option 5.Press the OK button to confirm option 6.The temperature value displayed on the LCD screen is the temperature of the center point position 7.Click on the back button to exit to return to the main menu, 8.Click on the back button again to return to the image display page.

The steps to trace Heat/Cold detection are as follows: 1.Press the OK button to pop-up the main menu 2.Use the left / right button to select button 3.Press the OK button to pop-up and option 4.Use the left / right button to select option 5.Press the OK button to confirm the option

6. There are two color crosshairs appearing on the LCD screen. Where the white crosshair located represents

the high temperature area, where the blue crosshair located represents the low temperature area.

7.Click on the back button to exit to return to the main menu,

8. Click on the back button again to return to the image display page.

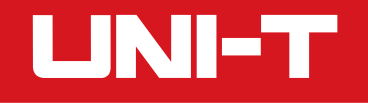

## **10.Color palette**

The steps to select color are as follows: 1.Press OK button to pop-up the main menu. 2.Use the left / right button to select 🖬 sub menu. 3.Press the OK button to pop-up Hot iron, Rainbow and Gray scale options 4.Use the left / right button to select desired color. 5.Press the OK button to confirm the desired color. 6.Click on the back button to exit to return to the main menu. 7.Click on the back button again to return to the image display page.

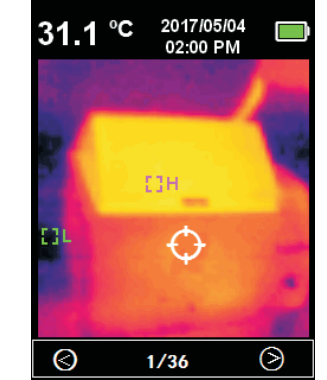

# **11.Photograph Playback**

The steps to play back photograph are as follows: 1.Press OK button to pop-up the main menu. 2.Use the left / right button to select Photograph Playback sub menu. 3.Press OK button to enter the photo display interface. 4.Use the left or right arrow button to select the photo you want to view. 5.Click on the back button to exit to return to the main menu. 6.Click on the back button again to return to the image display page.

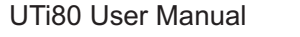

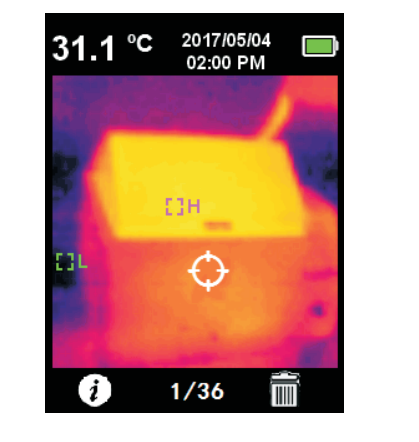

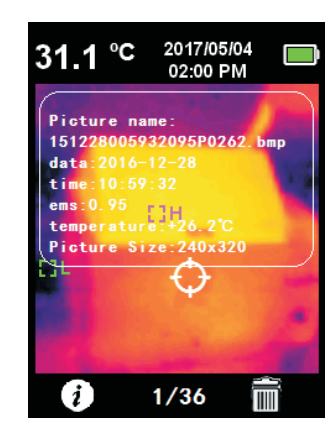

UNI-T

10

The steps to view the detail information of photo are as follows: 1.Enter Photograph Playback sub menu. 2.Press OK button to pop-up [] and [] sub menu. 3.Use the left / right arrow button to select [] option. 4.Press OK button to confirm [] option , and the detail information of the photo is displayed 5.Click on the back button to exit. 6.Click on the back button again to return to the main menu. 7.Click on the back button again to return to the image display page.

The steps to delete the photo are as follows:
1.Enter Photograph Playback sub menu.
2.Press OK button to pop-up and sub menu.
3.Use the left /right arrow button to select option ,
4.Press OK button to confirm option, and pop-up a dialog box asking whether to delete the photo.
5.Use the left /right arrow button to select "Yes" or "No "
6.Select "Yes", press OK button to delete the photo.
7.Select "No", press OK button to discard the photo.
8.Click on the back button to exit to return to the main menu.
9.Click on the back button again to return to the image display page.

# 12.Setup

11

The steps to enter the Setup menu are as follows:
1.Press the OK button to pop-up the main menu.
2.Use the left /right arrow button to select option.
3.Press OK button to confirm the option.
4.Use the left /right arrow button to select the option you want.

5.Press OK button to confirm the desired option and pop-up the sub menu for you to set up.

6.Click on the back button to exit.

- 7.Click on the back button again to return to the main menu.
- 8.Click on the back button again to return to the image display page.

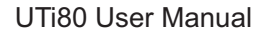

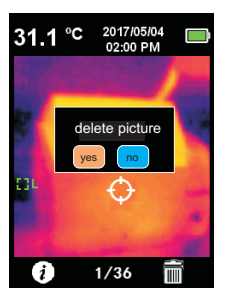

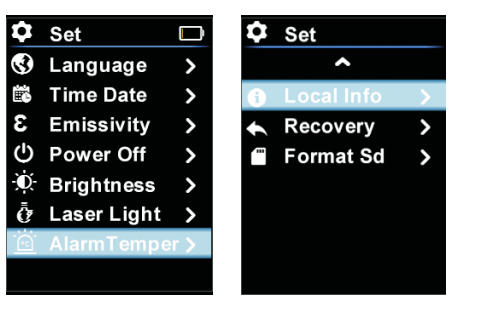

### UTi80 User Manual

# **13.Language Setting**

The steps to setup Language are as follows: 1.Press the OK button to pop-up the main menu. 2.Use the left or right arrow button to select option. 3.Press the OK button to enter the sub menu. 4.Use the left or right arrow button to select Language Setting option. 5.Press the OK button to enter the interface to select language 6.Use the left or right arrow button to select the desired language (English or Chinese).

7.Press the OK button to confirm the desired language.

8.Click on the back button to exit.

9.Click on the back button again to return to the main menu. 10.Click on the back button again to return to the image display page.

# 14.Date and Time

The steps to setup Date and Time are as follows: 1.Press the OK button to pop-up the main menu, 2.Use the left or right arrow button to select potion. 3.Press the OK button to enter the sub menu. 4.Use the left or right arrow button to select Date and Time option. 5.Press the OK button to enter the interface to set up Date and Time. 6.Click on the back button to exit.

7.Click on the back button again to return to the main menu.8.Click on the back button again to return to the image display page.

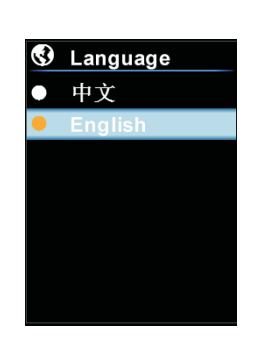

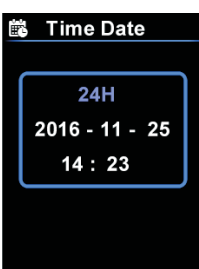

### UTi80 User Manual

Emissivity

0.95

# **15.Emissivity**

The steps to setup emissivity are as follows:

1.Press the OK button to pop-up the main menu,

- 2.Use the left or right arrow button to select ≥ potion.
- 3.Press the OK button to enter the sub menu.
- 4.Use the left or right arrow button to select emissivity option.
- 5.Press the OK button to enter the interface to set up emissivity. 6.Click on the back button to exit
- 7.Click on the back button again to return to the main menu.
- 8. Click on the back button again to return to the image display page.

Note: The emissivity value can be adjusted from 0 to 0.99. The default value is set up to 0.95.

It is very important to choose the correct emissivity value to improve accuracy of temperature measurement. Emissivity has a significant impact on the measured surface temperature.

# **16.Auto Power Off**

The steps to set up Auto-Power-Off time are as follows:

- 1.Press the OK button to pop-up the main menu.
- 2.Use the left or right arrow button to select S potion.
- 3.Press the OK button to enter the Sub menu.
- 4.Use the left or right arrow button to select Auto Power Off option.

5.Press the OK button to enter the interface to select Auto-Power-Off time. 6.Click on the back button to exit.

7.Click on the back button again to return to the main menu. 8.Click on the back button again to return to the image display page.

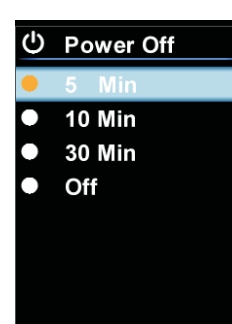

### UTi80 User Manual

# **17.Display Brightness**

The steps to set up Display Brightness are as follows: 1.Press the OK button to pop-up the main menu. 2.Use the left or right arrow button to select potion. 3.Press the OK button to enter the sub menu. 4.Use the left or right arrow button to select Display Brightness option. 5.Press the OK button to enter the interface to select display brightness. 6.Click on the back button to exit 7.Click on the back button again to return to the main menu.

8.Click on the back button again to return to the image display page.

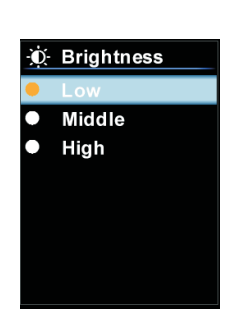

UNI-T

# **18.Laser Setting**

The steps to turn on /off laser are as follows: 1.Press the OK button to pop-up the main menu. 2.Use the left or right arrow button to select potion. 3.Press the OK button to enter the sub menu. 4.Use the left or right arrow button to select Laser Setting option. 5.Press the OK button to enter the interface to select laser On/Off. 6.Click on the back button to exit. 7.Click on the back button again to return to the main menu. 8.Click on the back button again to return to the image display page.

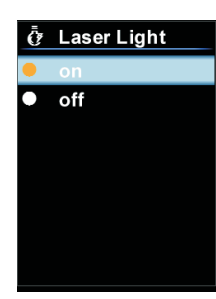

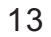

### UTi80 User Manual

0°C

🚊 AlarmTemp

Warning on

Warning off

• Warning on

Warning off

Cor Low

# **19.High/Low Temperature Alert Setting**

The steps to set up High/ Low Temperature Alert are as follows:

- 1.Press the OK button to pop-up the main menu,
- 2.Use the left or right arrow button to select Deption.
- 3.Press the OK button to enter the Sub menu.
- 4.Use the left or right arrow button to select High/ Low Temperature Alert Setting option.
- 5.Press the OK button to enter the interface to select High/ Low temperature alert On / Off.
- 6.Click on the back button to exit.
- 7.Click on the back button again to return to the main menu.
- 8. Click on the back button again to return to the image display page.

## **20.Device Information**

The steps to view Device Information are as follows: 1.Press the OK button to pop-up the main menu, 2.Use the left or right arrow button to select potion. 3.Press the OK button to enter the sub menu. 4.Use the left or right arrow button to select Device Information option. 5.Press the OK button to view the detail information of the device. 6.Click on the back button to exit. 7.Click on the back button again to return to the main menu. 8.Click on the back button again to return to the image display page.

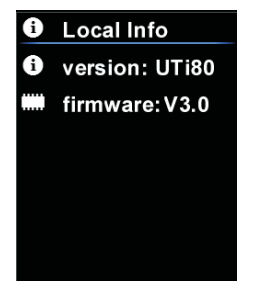

#### UTi80 User Manual

## **21.Restore Setting**

The steps to Restore Setting are as follows: 1.Press the OK button to pop-up the main menu, 2.Use the left or right arrow button to select potion. 3.Press the OK button to enter the sub menu. 4.Use the left or right arrow button to select Restore Setting option. 5.Press the OK button to select Yes or No. 6.Click on the back button to exit 7.Click on the back button again to return to the main menu. 8.Click on the back button again to return to the image display page.

# 22.Format SD Card

The steps to Format SD Card are as follows: 1.Press the OK button to pop-up the main menu, 2.Use the left or right arrow button to select potion. 3.Press the OK button to enter the sub menu. 4.Use the left or right arrow button to select Format SD Card option. 5.Press the OK button to select Yes or No. 6.Click on the back button to exit 7.Click on the back button again to return to the main menu. 8.Click on the back button again to return to the image display page.

# UNI-T

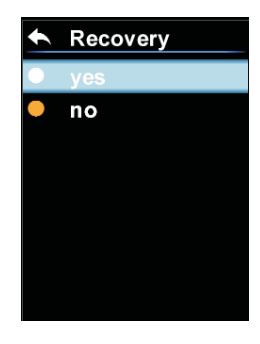

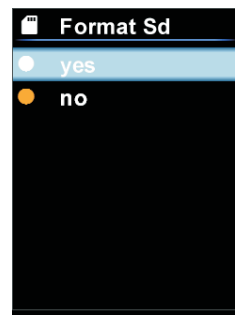

17

UTi80 User Manual

# 23. D:S (Distance to Spot ratio)

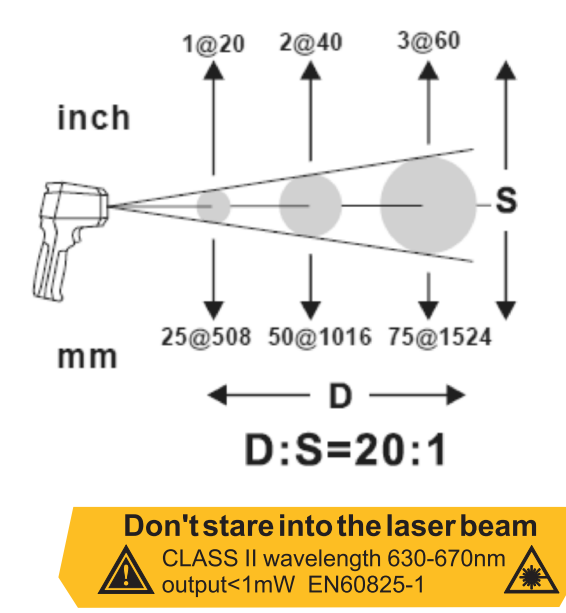

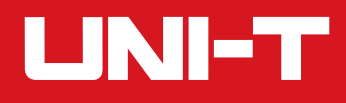

### UTi80 User Manual

## 24. Measurement area

Make sure target measurement area is greater than laser spot area. the smaller the target is, the closer the test distance should be. It is recommended that the measuring distance should be less than 75% of the theoretical value. Dual wavelength laser pointer:

Uti80 adopts the dual laser pointer that helps user to quickly confirm the area to be measured.

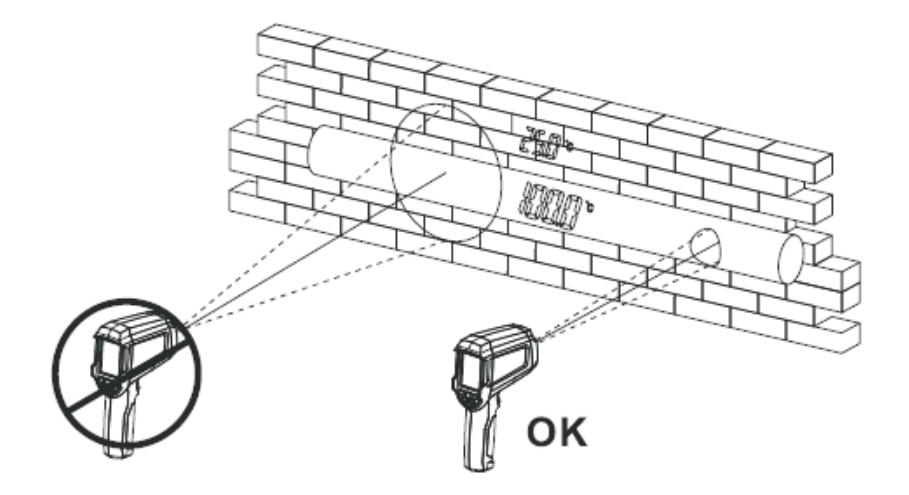

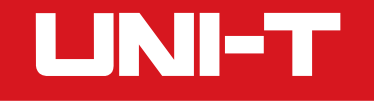

## 25.Maintenance

Use a wet cloth or a weak soap solution to clean the outer shell of the device. Do not use the grinding agent, isopropyl alcohol or solvent to clean the lens and window.

## **26.Safety Instructions**

In order to ensure accurate measurement results, please read the instructions carefully. Please be sure to use this product in accordance with the instructions, otherwise the product maybe damaged and warranty being void. Please do not use this instrument in flammable, explosive, steam, wet or corrosive environments. Please do not continue to use the instrument if it is damaged or modified. Please use the correct emissivity value in order to obtain accurate temperature readouts. When being charged, the internal temperature of the device will rise, which will lead to inaccurate temperature measurement. So, it is not recommended to be used for testing while the device is being charged.

### UTi80 User Manual

# UNI-T. UNI-TREND TECHNOLOGY (CHINA) CO., LTD.

No6, Gong Ye Bei 1st Road, Songshan Lake National High-Tech Industrial Development Zone, Dongguan City, Guangdong Province, China Tel: (86-769) 8572 3888 http://www.uni-trend.com

# 说明书菲林做货要求:

| 序号 项目    |                         | 内容       |                 |                                   |                                                        |  |  |
|----------|-------------------------|----------|-----------------|-----------------------------------|--------------------------------------------------------|--|--|
| 1 尺寸     |                         | <b>寸</b> | 尺寸: 150         | )x118mm                           |                                                        |  |  |
| 2 材质     |                         | 封面与封底    | ξ128g双铜,内页80g双钉 | 同                                 |                                                        |  |  |
| 3 颜色     |                         | 色        | 四色              |                                   |                                                        |  |  |
| 4 外观要求   |                         | 要求       | 完整清晰、           | 版面整洁,无斑墨、颈                        | 残损 <i>、</i> 毛边、刀线错位等缺陷。                                |  |  |
| 5        | 5 装订方式                  |          | 无               |                                   |                                                        |  |  |
| 6 表面处理   |                         | 处理       | 无               |                                   |                                                        |  |  |
| 7        | 其                       | È        | 无               |                                   |                                                        |  |  |
| 版        | 本                       |          | REV.1 修改成朋      |                                   |                                                        |  |  |
| DV<br>设  | WH<br>计 黄荣伟2018.06.21   |          | 韦2018.06.25     | MODEL<br>ポロ <del>ポ</del> リ・ しけi80 | Part NO.<br>物料编号 · P/N:110401106575X                   |  |  |
| 다        | -lK<br>±≾               |          |                 | 机空. 0000                          |                                                        |  |  |
| APF<br>批 | <u>1</u> 8<br>PRO.<br>准 |          |                 |                                   | 利德科技(中国)股份有限公司<br>I-TREND TECHNOLOGY (CHINA) CO., LTD. |  |  |